# クイックリファレンス

## 用紙をセットする

## トレイをセットする

危険!転倒の恐れあり:本機が不安定にならないように、用紙 トレイは個別にセットしてください。その他のすべてのトレイは 必要になるまで閉じた状態にします。

1 トレイを引き出します。

**メモ**: プリンタがビジー状態のときはカセットを取り外さないでください。

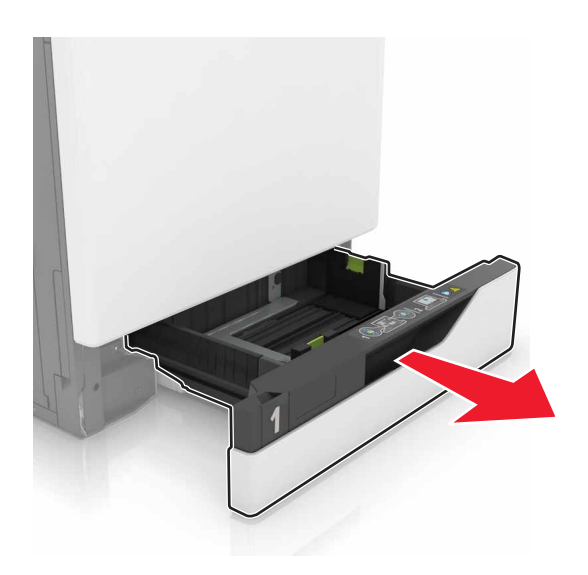

2 セットする用紙のサイズに合わせてガイドを調整します。

**メモ:**トレイの下部にあるインジケータで、ガイドの位置合わせをします。

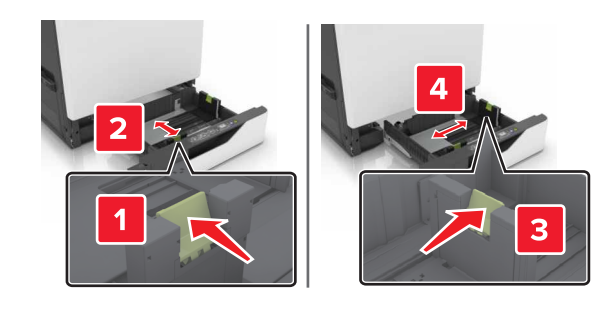

ほぐしたり、パラパラめくったり、端を揃えたりしてから用紙をセットする。

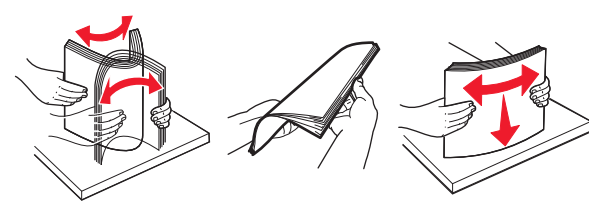

4 印刷面を上にして、用紙をセットします。

メモ:

- 用紙をカセットにスライドしないでください。
- 重ねた用紙の高さが、指定されている高さの上限を超えないようにする。用紙を入れすぎると、紙詰まりの原因になることがあります。

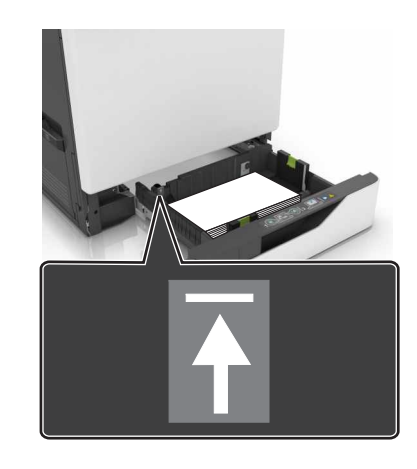

5 トレイを挿入します。 普通紙以外の種類の用紙をセットする場合、トレイにセットした用 紙に応じた用紙のサイズと種類を設定します。 多目的フィーダーに用紙をセットする 1 多目的フィーダーを開きます。

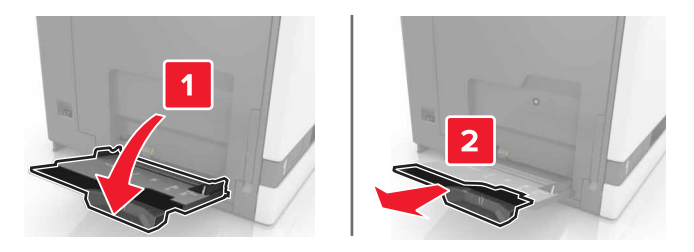

2 セットする用紙のサイズに合わせてガイドを調整します。

![](_page_0_Picture_21.jpeg)

3 ほぐしたり、パラパラめくったり、端を揃えたりしてから用紙をセットする。

![](_page_0_Picture_23.jpeg)

#### 4 用紙をセットします。

 用紙、厚紙、および OHP フィルムを、印刷面を下にして上端 がプリンタに最初に入るようにセットします。

![](_page_1_Picture_2.jpeg)

 フラップ面を上にして、用紙ガイドの左側に封筒をセットします。ヨーロッパサイズの封筒は、フラップ面を上にして最初に プリンタに入るようにセットします。

![](_page_1_Picture_4.jpeg)

![](_page_1_Picture_5.jpeg)

**警告!破損の恐れあり**: 切手、留め金、スナップ、窓、つや出 し加工された内張り、封かん用口糊の付いた封筒は使用しな いでください。

5 操作パネルから用紙サイズとタイプを設定し、トレイにセットされた用紙に一致させます。

### 特殊用紙のサイズと種類を設定する

トレイは、普通紙のサイズを自動的に検出します。ラベルや厚紙/カ ード用紙、封筒など特殊用紙の場合は、以下を実行します。

1 ホーム画面から、次のメニューを選択します。

[設定] > [用紙] > [カセット構成] > トレイを選択

2 特殊用紙のサイズと種類を設定します。

## 印刷

### コンピュータから印刷する

**メモ:** ラベル、厚紙、封筒などの特殊用紙の場合、プリンタで用紙サ イズとタイプを設定してから印刷ジョブを送信してください。

1 ドキュメントを開いている状態で、[ファイル] > [印刷]をクリックします。

2 必要に応じて、設定を調整します。

3 次のように印刷ジョブを送信します。

## 保持ジョブを印刷する

1 ドキュメントを開いて、[ファイル] > [印刷]の順に選択します。

2 プリンタを選択し、次の手順を実行します。

- Windows の場合は、[プロパティ]または[設定]をクリックし、 [印刷と保持]をクリックします。
- Macintosh の場合は、[印刷と保持]を選択します。

3 印刷ジョブの種類を選択します。

- 4 必要に応じてユーザー名を割り当てます。
- 5 次のように印刷ジョブを送信します。
- 6 プリンタのホーム画面で、[保持されたジョブ]にタッチします。

7 次のように印刷ジョブを送信します。

## 印刷ジョブをキャンセルする

### プリンタコントロールパネル

1 ホーム画面で、[ジョブのキュー]をタッチします。

**メモ**:ホーム画面の上部にあるセクションをタッチしてこの設定に アクセスすることもできます。

2 キャンセルするジョブを選択します。

### コンピュータから

- 1 オペレーティングシステムに応じて、次のいずれかの手順に従い ます。
  - プリンタフォルダを開き、プリンタを選択します。
  - [アップル]メニューの[システム基本設定]から該当プリンタを 選びます。

2 キャンセルするジョブを選択します。

# プリンタのメンテナンス

トナーカートリッジを交換する

**1** ドア A を開きます。

![](_page_1_Picture_42.jpeg)

![](_page_1_Figure_43.jpeg)

![](_page_1_Picture_44.jpeg)

3 新しいトナーカートリッジを包装から取り出します。

**4** 新しいトナーカートリッジを、所定の位置にカチッと音がするまで 挿入します。

![](_page_2_Picture_1.jpeg)

5 ドア A を閉じます。

## 紙詰まりを取り除く

## 紙づまりを防止する

### 用紙を正しくセットする

• 用紙はカセットに平らに置く。

![](_page_2_Picture_7.jpeg)

- 印刷中はカセットに用紙をセットしたり、カセットを取り外したりしない。
- 過度に多い量の用紙をセットしない。重ねた用紙の高さが、指定されている高さの上限を超えないようにする。

用紙をカセットにスライドしないでください。図のように用紙をセットします。

![](_page_2_Picture_11.jpeg)

- 用紙ガイドが正しい位置にあり、用紙や封筒をきつく挟みすぎて いないことを確認する。
- 用紙をセットしたらトレイをしっかりと押し込む。

### 推奨用紙を使用する

- 推奨用紙または特殊用紙のみを使用する
- しわ、折り目のある用紙、湿っている用紙、曲がっている用紙、丸 まっている用紙をセットしない。
- ほぐしたり、パラパラめくったり、端を揃えたりしてから用紙をセットする。

![](_page_2_Picture_18.jpeg)

- 手で切った、またはちぎった用紙は使用しない。
- 用紙のサイズ、重さ、タイプが異なる用紙を混在させてセットしない。
- コンピュータまたはプリンタコントロールパネルで、用紙のサイズ およびタイプが適切に設定されていることを確認する。
- 用紙はメーカーの推奨事項に従い保管する。

## トレイの紙づまり

1 トレイを引き出します。

![](_page_2_Picture_25.jpeg)

2 つまっている用紙を取り除きます。

メモ:必ずすべての紙片を取り除いてください。

![](_page_2_Picture_28.jpeg)

3 トレイを挿入します。

4 トレイカバーを開きます。

![](_page_3_Picture_1.jpeg)

5 つまっている用紙を取り除きます。
 メモ:必ずすべての紙片を取り除いてください。

![](_page_3_Picture_3.jpeg)

6 トレイカバーを閉じます。

多目的フィーダーの紙づまり
1 多目的フィーダーから用紙を取り除きます。
2 詰まっている用紙を取り除きます。
メモ: 必ずすべての紙片を取り除いてください。

![](_page_3_Picture_6.jpeg)

3 ドアBを開き、つまっている紙片を取り除きます。

た険!表面は高温です:プリンタの内部が高温になっている場合があります。高温のコンポーネントによる負傷の危険を減らすために、手で触れる前に、面を冷却してください。

![](_page_3_Picture_9.jpeg)

2

4 ドア B を閉じる。

5 ほぐしたり、パラパラめくったり、端を揃えたりしてから用紙をセットする。

![](_page_3_Picture_13.jpeg)

6 用紙をセットし直します。

### 標準排紙トレイの紙づまり

1 詰まっている用紙を取り除きます。

メモ:必ずすべての紙片を取り除いてください。

![](_page_3_Picture_18.jpeg)

2 ドアBを開き、つまっている紙片を取り除きます。

**危険!表面は高温です**: プリンタの内部が高温になってい る場合があります。高温のコンポーネントによる負傷の危 険を減らすために、手で触れる前に、面を冷却してください。

![](_page_4_Picture_0.jpeg)

#### **3** ドア B を閉じる。

ドア B の紙づまり

### フューザーの紙詰まり

**1** ドア B を開きます。

![](_page_4_Picture_5.jpeg)

![](_page_4_Picture_6.jpeg)

2 詰まっている用紙を取り除きます。

メモ:必ずすべての紙片を取り除いてください。

![](_page_4_Picture_9.jpeg)

3 フューザーアクセスドアを開きます。

![](_page_4_Picture_11.jpeg)

4 詰まっている用紙を取り除きます。
 メモ:必ずすべての紙片を取り除いてください。

![](_page_4_Picture_13.jpeg)

5 ドア B を閉じる。

### 両面印刷ユニット内の紙詰まり

**1** ドア B を開きます。

た険!表面は高温です:プリンタの内部が高温になっている場合があります。高温のコンポーネントによる負傷の危険を減らすために、手で触れる前に、面を冷却してください。

![](_page_4_Picture_18.jpeg)

2 詰まっている用紙を取り除きます。

#### メモ:必ずすべての紙片を取り除いてください。

![](_page_5_Picture_1.jpeg)

#### 3 両面印刷ユニットのカバーを開きます。

![](_page_5_Picture_3.jpeg)

![](_page_5_Picture_4.jpeg)

4 詰まっている用紙を取り除きます。メモ:必ずすべての紙片を取り除いてください。

![](_page_5_Picture_6.jpeg)

5 両面印刷ユニットのカバーおよびドア B を閉じます。